# 电力交易平台使用说明 分布式新能源聚合业务

# 江苏电力交易中心有限公司 2024 年 9 月

| 一、选择业务入口            |    |
|---------------------|----|
| 1. 访问交易平台官方网站       | 3  |
| 2. 进入数字交易大厅         |    |
| 二、分布式新能源聚合          | 3  |
| 1. 线下纸质签订通道(交易中心审核) | 5  |
| 1.1.选择业务入口          | 5  |
| 1.2.分布式新能源查询        | 6  |
| 1.3.授权经办人取号         | 7  |
| 1.4.线下纸质签订合同提交      |    |
| 1.5.工单查询            | 9  |
| 1.6.分布式新能源确认        | 10 |
| 1.7.聚合合同上传          | 11 |
| 2. 线上电子签订通道(免审核)    |    |
| 2.1.选择业务入口          | 12 |
| 2.2.分布式新能源查询        | 12 |
| 2.3.授权经办人取号         | 13 |
| 2.4.线上电子签订合同提交      | 14 |
| 2.5.工单查询            | 16 |
| 2.6.分布式新能源确认        |    |
| 2.7.聚合合同上传          | 17 |
|                     |    |

## 目录

## 一、 选择业务入口

#### 1. 访问交易平台官方网站

江苏电力交易平台网址: https://www.jspec.com.cn。

#### 2. 进入数字交易大厅

登录平台,点击【数字交易大厅】菜单,进入数字交易 大厅界面,点击【登陆】,如下图所示。

| <b>首页 数字交易大厅</b><br>当前位置: 首页 > 江苏 | 〒 ×<br>5本地化 > <b>数字交易大厅</b> |            |            |          |             |               |                                         |
|-----------------------------------|-----------------------------|------------|------------|----------|-------------|---------------|-----------------------------------------|
|                                   | ■ 温馨提示:                     |            |            |          | MOXISIN DES |               |                                         |
|                                   | 市场主体生效目录                    | 自动窗口       | 1号窗口       | 6号窗口     | 14号窗口       | 累计业务申请        |                                         |
| _                                 | 售电公司                        | < B098正在办理 | A002正在办理   | A001正在办理 | 欢迎光临        | *> 已受理464427个 | 11                                      |
|                                   | 电力用户                        | À          | À          | <u> </u> |             | ~ 64          |                                         |
|                                   | 发电企业                        | 请选择以下入     | 口,办理更多     | 9业务 ≫    | 曲力          | 今日业务申请1个      | (1) (1) (1) (1) (1) (1) (1) (1) (1) (1) |
|                                   |                             | ₽ 登录       |            | my il    | 13-2-10     | 已受理(待受理)      | P/0                                     |
|                                   | 公示公告                        | 🔒 零售用户、排   | 此发用户、发电企业注 | m        |             | 01 01         | 我的工单                                    |
| 公开 3                              | 发电企业注册                      | ▲ 告电公司注册   | Ð          |          |             |               | n i                                     |
|                                   | 售电公司注册                      | L 账号申请(含)  | 账号、密码找回)   |          |             | ◆ 常用下载        | 零售商城                                    |
|                                   | 电力用户注册                      | 💄 零售用户短期   | 朋数字证书登录    | 1000     |             | S 业务流程        |                                         |
|                                   | 履约保函、保险公示                   |            | -          |          |             | ○ 何尚专席        | 0                                       |
|                                   | 2023年绑定信息公开                 |            |            |          |             | <b>业</b> 投诉专席 | 11                                      |
|                                   | 售电公司准入标准                    | 注册道        | 通知         | 业务       | 公开          | Q 培训咨询        | Q                                       |

## 二、 分布式新能源聚合

登录成功后,进入业务导航页面,聚合商选择【分布式新 能源聚合】业务后,点击【选择业务】按钮进入业务办理流 程,如图。

| 20 双脸        | 02 选择业务 |              | 进入业务   |
|--------------|---------|--------------|--------|
| 定地           |         |              |        |
| 企业注册         | 机组注册    | 企业信息变更       | 机组信息变更 |
| 机组注销         | 经办人授权   | 账号密码线回       | 授权变更   |
| 现货专项注册       | 机组转让    | 入市申请         |        |
| 明定业          |         |              |        |
| 企业注册         | 经办人授权   | 履约保强、保险      | 织产业务   |
| 辅助服务入市       | 授权变更    | 用户套错设置       | 账号密码找回 |
| 合约变更         | 合约解除    | 现货专项注册       | 零售交易   |
| 国力用户         |         |              |        |
| 企业注册         | 企业变更    | 户号注册         | 入市申请   |
| 辅助服务入市       | 经办人授权   | 授权变更         | 總定世界   |
| 账号密码找回(批发用户) | 合约变更    | 账号密码找回(零售用户) | 合约解除   |
| 合约更换         | 现货专项注册  | 零售交易         |        |
| 主立储能         |         |              |        |
| 独立储制阻赁登记     |         |              |        |
| <b>隆合商</b>   |         |              |        |
| 分布式新能源聚合     |         |              |        |
|              |         |              |        |

选择业务后进入分布式新能源聚合通道选择页面,分为通道1:线下纸质签订通道2:线上电子签订通道。如下图:

数字交易大厅

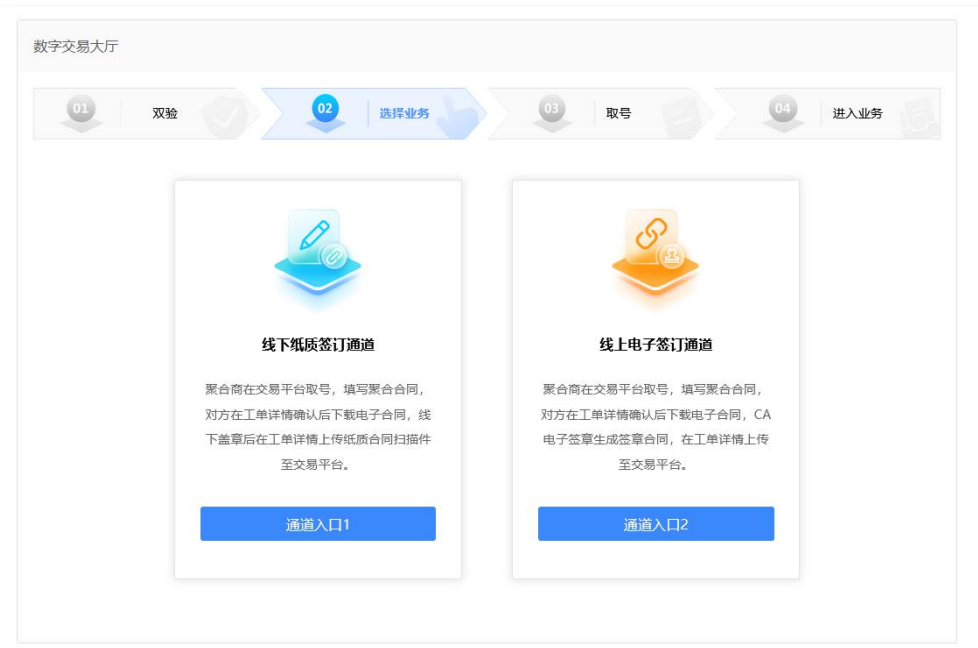

## 1. 线下纸质签订通道(交易中心审核)

#### 1.1.选择业务入口

选择【通道入口1】,线下纸质签订通道:聚合商在交易 平台取号,填写聚合合同,对方在工单详情确认后下载电子 合同,线下盖章后在工单详情上传纸质合同扫描件至交易平 台。

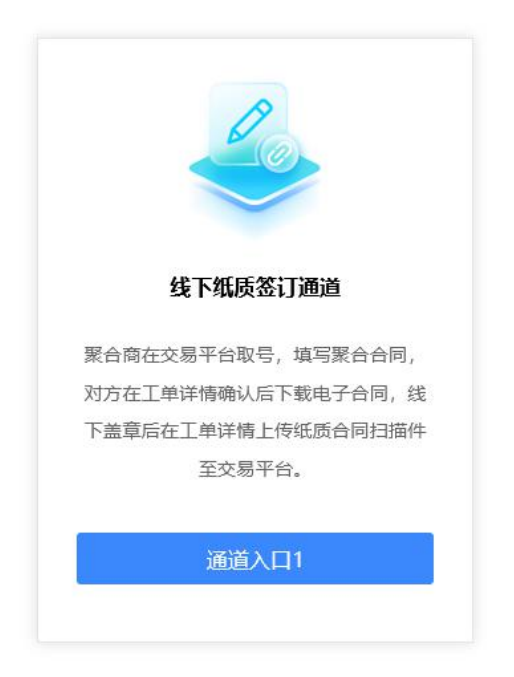

## 1.2.分布式新能源查询

选择【通道入口1】后跳转至分布式新能源查询界面,可 通过分布式新能源名称或统一社会信用代码进行模糊查询。 界面展示分布式新能源名称是否聚合和聚合周期。当前周期 周期内被聚合或存在流转中工单的分布式新能源不可再次 被发起【聚合】。

| 字交易大厅                   |                                                                 |                     |                   |      |
|-------------------------|-----------------------------------------------------------------|---------------------|-------------------|------|
| 01 双验                   | 02                                                              | 选择业务                | 取号 04 1 1         | 进入业务 |
| 布式新能源名称: 公司             | 统_社会信                                                           | 用代码: 适输入统一社会信用代码 音询 |                   |      |
|                         | 20 JEAN                                                         |                     |                   |      |
| 分布式新能源名称                | 统一社会信用代码                                                        | 是否聚合                | 聚合問題              | 操作   |
| 分布式新能源名称<br>国前 一 1 有限公司 | <del>然 社会信用代码</del><br>91320                                    | 是否聚合是               | <b>聚合同期</b><br>查查 | 操作   |
| 分布式新能器名称<br>国際          | <del>然一社会信用代码</del><br>91320 <sup>-</sup><br>91320 <sup>-</sup> | 走古版合<br>是<br>否      | 聚合問期<br>童音<br>童音  | 操作   |

## 1.3.授权经办人取号

系统自动分配取号码后,点击【确认取号】;

| <b>数字交易大厅</b> 》 取号     |      |          |
|------------------------|------|----------|
| <b>01</b> 双验 <b>02</b> | 选择业务 |          |
| 请您选择办理窗口               |      |          |
|                        |      | 1号窗口     |
|                        | •    | 剩余处理数量:4 |
|                        |      | 确认取号     |

取完后跳转至授权联系人查询页面,点击【发送至手机】, 授权联系人收到取号短信通知。

| <b>数字交易大厅</b> 〉 取号     |                                        |         |
|------------------------|----------------------------------------|---------|
| <b>01</b> 双验 <b>02</b> | 选择业务 03 1                              | 04 进入业务 |
|                        | $\checkmark$                           |         |
|                        | 江苏电力交易中心数字营业厅欢迎您<br>WELCOME TO JSPX    |         |
|                        | F023                                   |         |
|                        | 您将办理"分布式新能源聚合"业务                       |         |
|                        | 前面有20人,请稍候                             |         |
|                        | 当前时间: 2024年09月06日15时58分29秒<br>为方便联系    |         |
|                        | ۲۵۵۰۰۰۰۰۰۰۰۰۰۰۰۰۰۰۰۰۰۰۰۰۰۰۰۰۰۰۰۰۰۰۰۰۰۰ |         |
|                        | 发送至手机                                  |         |
|                        |                                        |         |

## 1.4.线下纸质签订合同提交

点击【发送至手机】后跳转合同提交界面,按要求线上填 写合同信息,空格处没有添加内容的,请填写"无"或划"/"。

| 01 双验 | 22 选择业务 23 取号 24                                           | 进入业务 |
|-------|------------------------------------------------------------|------|
|       | 第一章 双方陈述                                                   |      |
|       | 甲、乙双方任何一方在此向对方除述如下:                                        |      |
|       | 1.1 本方为一家依法设立并台法存续的企业,有权签署并有能力履行本合同。                       |      |
|       | 1.2 本方签署和履行本合同所需的一切手续(包括办理必要的政府<br>批准、取得营业执照等)均已办理完毕并合法有效。 |      |
|       | 1.3 在签署本合同时,人民法院、仲裁机构、行政机关均未做出过                            |      |
|       | 体行政行为。                                                     |      |
|       |                                                            |      |

【提交】后,进入合同预览界面,再次【提交】后进入短 信发送界面,【取消】后可再次编辑。

| 详情页面                    |                                         |  |
|-------------------------|-----------------------------------------|--|
| 第一章双方陈述                 |                                         |  |
| 第二章 双方的权利和义务            |                                         |  |
| 第三章 交易电量、电价<br>第四章 合同中止 | 甲方合同编号: /                               |  |
| 第五章合同违约及赔偿              | ム 方 市 神 瀬 守: /                          |  |
| 第六章争议的解决                |                                         |  |
| 第七章 适用法律                | 聚合商与分布式新能源聚合                            |  |
| 第八章其他                   | 代理合同<br>(示范文本)<br>(2024年)               |  |
|                         | 提文 ———————————————————————————————————— |  |

确认对方授权联系人,确定后生成工单。

| 合同已生成,   | 请等待对方确认!             |  |
|----------|----------------------|--|
| 对方授权联系人: | <b>1</b> -139** ↓7 ∨ |  |

| 取消 | 确定 |
|----|----|
|----|----|

1.5.工单查询

## 点击工单详情可查看申请内容,如下图;

| 数字交易  | 大厅 > 工单详  | 唐      |          |         |                |            |           |       |     |
|-------|-----------|--------|----------|---------|----------------|------------|-----------|-------|-----|
| 01    | 双验        |        |          | 2 选择业务  | 03             | 取号         |           | 进入业务  | 8 E |
| 工单日期: | □ 选择日期    |        | 工单名称:    | 请输入相应内容 | 工单类型: 请进       | 19 v       | 流程状态: 请选择 | 57.44 | ¥   |
| 生效状态: | 请选择       | ~      | 查询       | 导出      |                |            |           |       |     |
|       | 工单号       |        |          | 工单名称    |                | 工单日期       | 处理状态      | 公示    | 操作  |
| 20    | 240906023 | 分布式新能测 | 原聚合-通道1- | 大       | <u>1-202</u>   | 2024-09-06 | 待受理       | ÷     | 撤销  |
|       |           |        | <b>*</b> |         | ۰ ، ـــــ ، ». |            |           |       |     |

## 点击工单名称可查询线上合同填报信息。

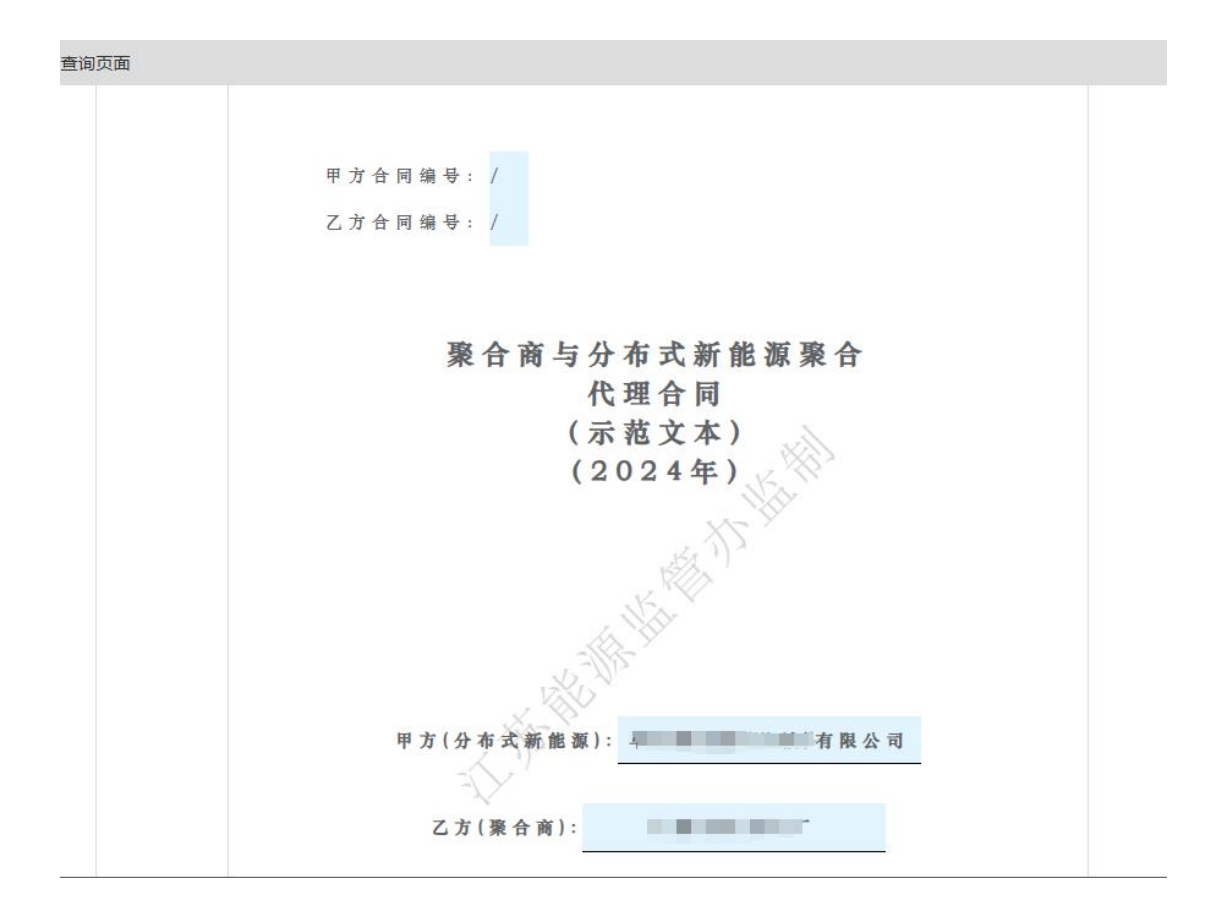

## 1.6.分布式新能源确认

分布式新能源登陆电力交易平台-数字交易大厅-我的工 单,可查询聚合商发起的工单。

| 的工单   |           |       |          |         |            |           |            |       |     |      |        |      |    |
|-------|-----------|-------|----------|---------|------------|-----------|------------|-------|-----|------|--------|------|----|
| 工单日期: | □ 选择日期    |       | 工单名称     | 请输入相应内容 | 工单类型:      | 请选择       |            | 流程状态: | 请选择 |      |        |      |    |
| 生效状态: | 请选择       | ~     | 查询       | 母出      |            |           |            |       |     |      |        |      |    |
|       | 工单号       |       |          | 工单名称    |            |           | 工单日期       | 处理    | 状态  | 公示状态 | 业务类型名称 | 经办人找 | 識作 |
| 20    | 240906023 | 分布式新能 | ·聚合-通道1- | *       | <u>-2(</u> | <u>)2</u> | 2024-09-06 | 待到    | 理   | 无    | 分布式新能源 |      | 撤销 |

点击工单名称弹出合同详情界面,合同上面显示【同意】、 【不同意】两个按钮。

点击【不同意】,填写不同意原因,当前工单终止。若要 重新签订合同,聚合商需再次发起聚合流程。

点击【同意】后,进入合同上传流程。

#### 1.7.聚合合同上传

查询页面

分布式新能源同意后,聚合商和分布式新能源工单合同详 情展示【上传聚合合同】、【下载聚合合同】,双方都可上 传下载聚合合同。

双方任一方点击【下载聚合合同】,将下载的聚合电子合同打印为纸质合同,线下签字盖章后,扫描成 pdf 版本点击 【上传聚合合同】上传至交易平台,聚合流程办理结束,等 待交易中心审核,正常审核周期为 2-3 个工作日。

|       | 上传察谷 | [合同 下载录合合 | M     |  |
|-------|------|-----------|-------|--|
|       |      |           |       |  |
| 甲万合同编 | 号: / |           |       |  |
| 乙方合同编 | 号: / |           |       |  |
|       |      |           |       |  |
|       | 聚合商与 | 分布式新能     | 源聚合   |  |
|       |      | 代理合同      |       |  |
|       | (    | 示范文本)     | les   |  |
|       | (    | 2024年)    | K HES |  |
|       |      | 1         | Hit   |  |
|       |      | X/T       |       |  |

### 2. 线上电子签订通道(免审核)

#### 2.1.选择业务入口

选择【通道入口2】,线上电子签订通道:聚合商在交易 平台取号,填写聚合合同,对方在工单详情确认后下载电子 合同,CA电子签章生成签章合同,在工单详情上传至交易平 台。

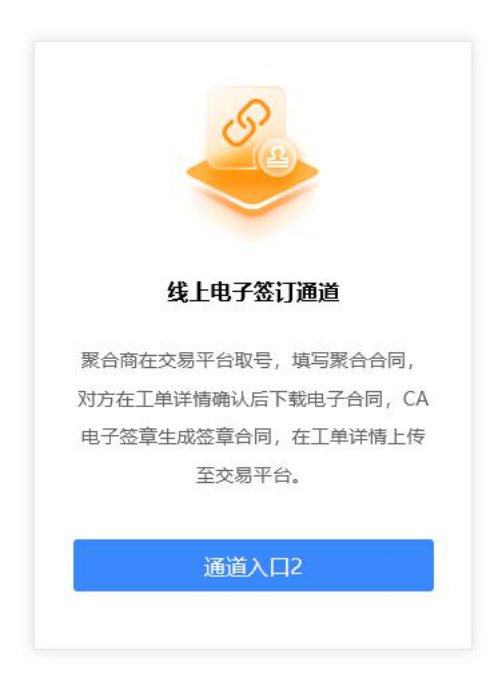

#### 2.2.分布式新能源查询

选择【通道入口2】后跳转至分布式新能源查询界面,可 通过分布式新能源名称或统一社会信用代码进行模糊查询。 界面展示分布式新能源名称是否聚合和聚合周期。当前周期 周期内被聚合或存在流转中工单的分布式新能源不可再次 被发起【聚合】。

| 数字交易大厅                |             |                                       |         |      |
|-----------------------|-------------|---------------------------------------|---------|------|
| 01 双验<br>分布式新能源名称: 公司 | 02<br>统-社会信 | 选择业务 03<br>期代码: 清输入统一社会信用代码 <b>合词</b> | 取号 04 ; | 曲入业务 |
| 分布式新能源各称              | 统一社会信用代码    | 是否聚合                                  | 聚合問題    | 操作   |
| 国前一门有限公司              | 91320       | 是                                     | 查看      |      |
| 金》。    『限公司           | 91320       | 否                                     | 查若      | 聚合   |
| 华; 有限公司               | 913         | 否                                     | 查答      | 聚合   |

## 2.3.授权经办人取号

系统自动分配取号码后,点击【确认取号】;

| <b>数字交易大厅</b> 》 取号 |      |          |    |         |  |
|--------------------|------|----------|----|---------|--|
| 01 双验 02           | 选择业务 | 6        | 取号 | 04 进入业务 |  |
| 请您选择办理窗口           |      |          |    |         |  |
|                    |      | 1号窗口     |    |         |  |
|                    | 0    | 剩余处理数量:4 |    |         |  |
|                    |      | 确认取号     |    |         |  |

取完后跳转至授权联系人查询页面,点击【发送至手机】, 授权联系人收到取号短信通知。

| <b>汝字交易大厅</b> 〉 取号 |                                                 |   |         |
|--------------------|-------------------------------------------------|---|---------|
| 01 双验 02           | 选择业务 03 取得                                      | E | 04 进入业务 |
|                    | $\checkmark$                                    |   |         |
|                    | 江苏电力交易中心数字营业厅欢迎您<br>WELCOME TO JSPX             |   |         |
|                    | F023                                            |   |         |
|                    | 您将办理"分布式新能源聚合"业务                                |   |         |
|                    | 前面有20人,请稍候                                      |   |         |
|                    |                                                 |   |         |
|                    | 当前时间:2024年09月06日15时58分29秒<br>为方便联系,请输入您的手机号和姓名: |   |         |
|                    | ۲ <u>–</u> 136** ···-42 ····                    |   |         |
|                    |                                                 |   |         |

## 2.4.线上电子签订合同提交

点击【发送至手机】后跳转合同提交界面,按要求线上填写合同信息,空格处没有添加内容的,请填写"无"或划"/"。

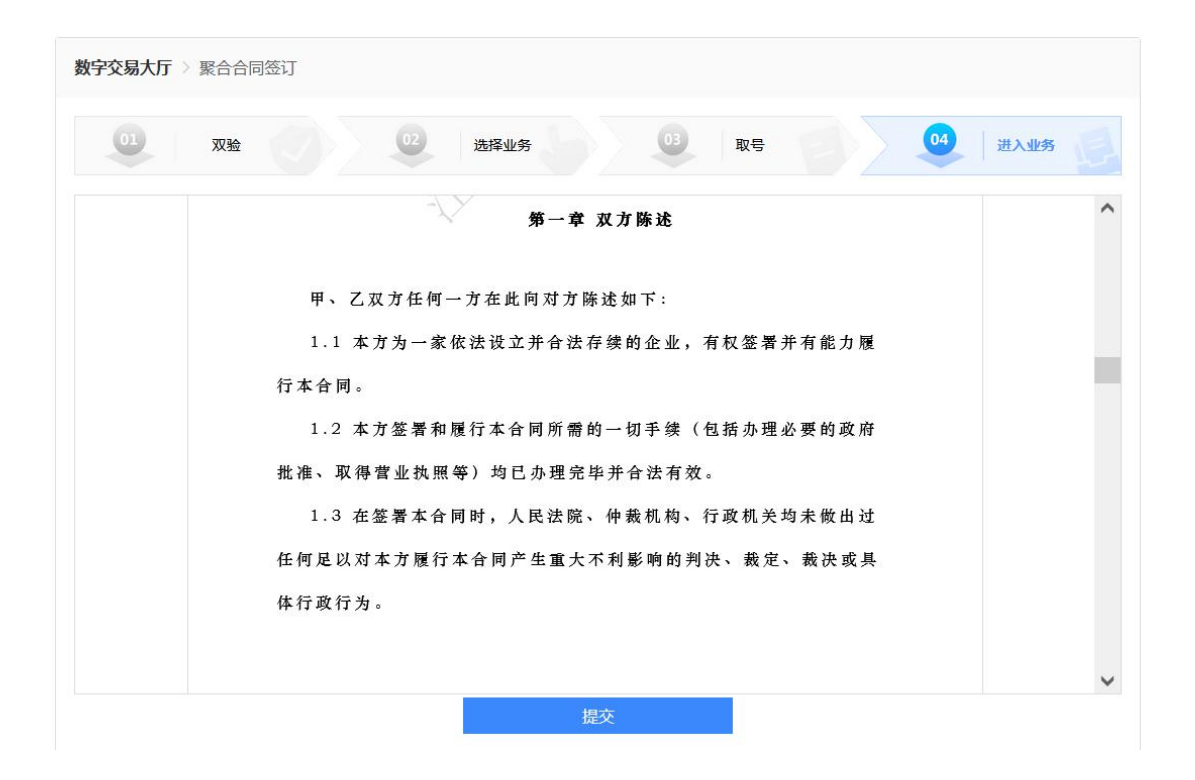

【提交】后,进入合同预览界面,再次【提交】后进入短 信发送界面,【取消】后可再次编辑。

| 详情页面         |                 |
|--------------|-----------------|
|              |                 |
| 第一章双方陈述      |                 |
| 第二章 双方的权利和义务 |                 |
| 第四章 合同中止     | 甲方合同编号: /       |
| 第五章 合同违约及赔偿  | 乙方合同编号: /       |
| 第六章争议的解决     |                 |
| 第七章 适用法律     | 聚合商与分布式新能源聚合    |
| 第八章 其他       | 代理合同            |
|              | (示范文本)          |
|              | (2024年)         |
|              | <u>増大</u><br>取消 |

确认对方授权联系人,确定后生成工单。

| 短信发送     |                    | × |
|----------|--------------------|---|
| 合同已生成,   | 请等待对方确认!           |   |
| 对方授权联系人: | <b>1</b> 39** 17 ∨ |   |

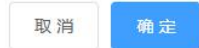

2.5.工单查询

点击工单详情可查看申请内容,如下图;

| 数字交易  | 大厅〉工单详    | 書     |          |          |   |              |           |    |      |      |    |
|-------|-----------|-------|----------|----------|---|--------------|-----------|----|------|------|----|
|       | 双验        |       |          | 选择业务     |   | 03           | 取号        |    | 04   | 进入业务 | E  |
| 工单日期: | 圖 选择日期    |       | 工单名称:    | 请输入租应内容  |   | 工单类型:        | 请选择       |    |      |      |    |
| 流程状态: | 请选择       | ~     | 生效状态:    | 请选择      | × | 查询           | 导出        |    |      |      |    |
|       | 工单号       |       |          | 工单名称     |   |              | 工单日期      |    | 处理状态 | 公示   | 操作 |
| 20    | 240906022 | 分布式新能 | 驟合-通道2-; | <u>t</u> | 1 | <u>⊐-202</u> | 2024-09-0 | 16 | 受理通过 |      | 撤销 |

点击工单名称可预览或下载分布式新能源聚合入市承诺书附件和国家可再生能源管理平台已核发绿证。

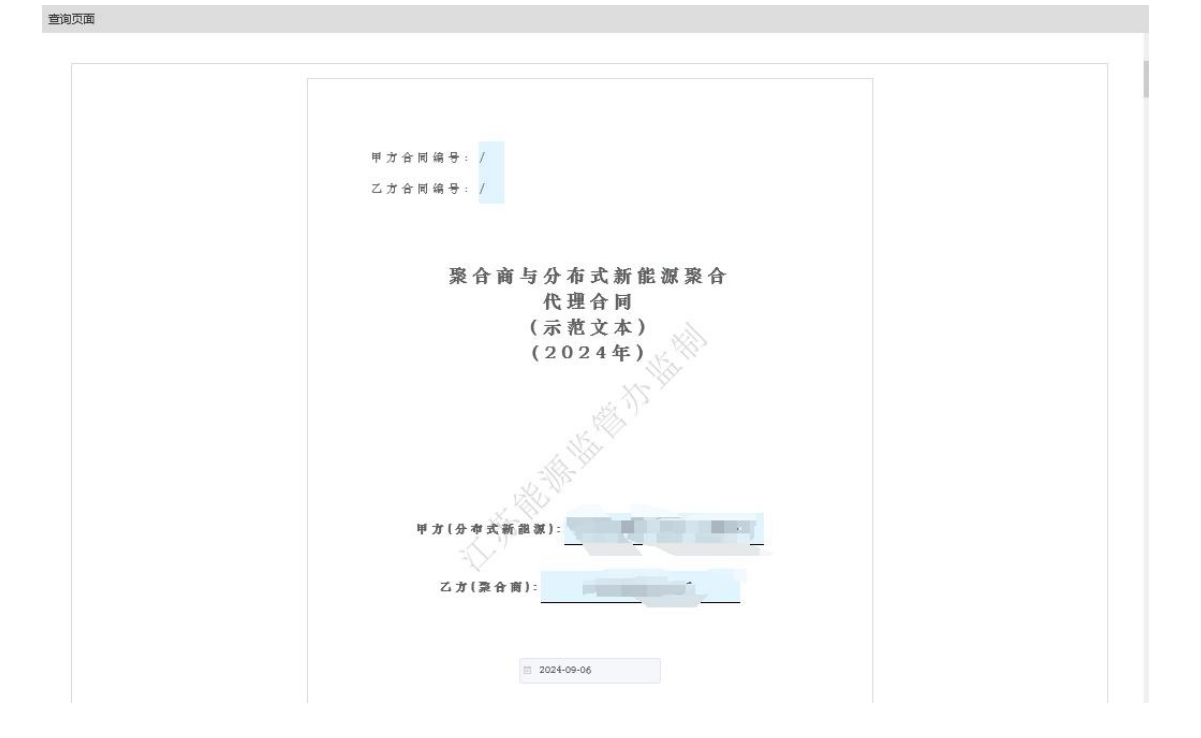

## 2.6.分布式新能源确认

分布式新能源登陆电力交易平台-数字交易大厅-我的工 单,可查询聚合商发起的工单。

| 我的工单  |              |             |         |              |         |      |        |      |        |      | >  |
|-------|--------------|-------------|---------|--------------|---------|------|--------|------|--------|------|----|
| 工单日期: | 固选择日期        | 工单名称        | 请输入相应内容 | 工单类型:        | 请选择     | × 34 | 濯状态: 词 | 选择   |        |      |    |
| 生效状态  | 请选择          | ~ <b>1</b>  | 导出      |              |         |      |        |      |        |      |    |
|       | 工单号          |             | 工单名称    |              | 工绅日     | 8    | 处理状态   | 公示状态 | 业务类型名称 | 经办人处 | 操作 |
| 20    | 240906023 分布 | 式新能源聚合-通道1- | *       | = <u>1-2</u> | 2024-09 | 06   | 待受理    | 无    | 分布式新能源 | E    | 撤销 |

点击工单名称弹出合同详情界面,合同上面显示【同意】、 【不同意】两个按钮。

点击【不同意】,填写不同意原因,当前工单终止。若要 重新签订合同,聚合商需再次发起聚合流程。

点击【同意】后,进入合同上传流程。

#### 2.7.聚合合同上传

分布式新能源同意后,聚合商和分布式新能源工单合同详 情展示【上传聚合合同】、【下载聚合合同】,双方都可上 传下载聚合合同。

双方任一方点击【下载聚合合同】,将下载的聚合电子合 同通过 CA 电子签章客户端签章后,将盖完双方电子签章的 聚合合同点击【上传聚合合同】上传至交易平台,交易平台 自动审核通过并生效。 查询页面

|   |    |   |    |    |   | 上传聚合合同 下载录合合同                           |
|---|----|---|----|----|---|-----------------------------------------|
|   |    |   |    |    |   |                                         |
| 甲 | 方合 | 同 | 编  | 号: | / |                                         |
| Z | 方合 | 同 | 编· | 号: | / |                                         |
|   |    |   |    |    |   |                                         |
|   |    |   |    |    |   |                                         |
|   |    |   |    | EX | 4 | <b>安</b> 上 八 太 子 並 船 海 取 人              |
|   |    |   |    | 聚  | 合 | 商与分布式新能源聚合<br>代理合同                      |
|   |    |   |    | 聚  | 合 | 商与分布式新能源聚合<br>代理合同<br>(示范文本)            |
|   |    |   |    | 聚  | 合 | 商与分布式新能源聚合<br>代理合同<br>(示范文本)<br>(2024年) |

×